# Guide: Certifying and signing instruments

How to certify and sign instruments in New Landonline.

### Find dealing to certify and sign

- 1. Select Firm Dealings to find dealings to certify and sign.
- 2. Start to enter a dealing number, or other numbers such as client reference or affected titles in the filter. Relevant dealings will appear under the filter.
- 3. Select the arrow next to the person to expand the dealing section.
- 4. Select the 3 dots on the right of the dealing to open the drop-down menu.
- 🔢 🔊 Dealings s 🔳 Learn more My Dealings Firm Dealings 1 2 + New Dealing 876 Hei ;hty 3 ^ Client Ref. 1 Primary Contact Dealing Path Status Lodge : 4 Edit Pre-validate Dealing 5 Certify & Sign Pat en Release Instruments Submit Dealing Delete Terms & Conditions © Toitu Te Whenua Land Information New Zealand Te Kāwanatanga o Ao Privacy Contact
- 5. Select Certify & Sign.

#### **Review instrument**

- 6. Check your instrument is ready for certifying. A **red circle** icon next to the instrument means you'll need to pre-validate the dealing and resolve any errors.
- 7. Click anywhere on an instrument's row. This opens the **Instrument preview** tab. If the preview doesn't load check our website for tips or select the download icon.
- 8. Check details of the instrument are correct.

| 🏭 🔊 Deali                  | ngs   |                 |     |                    |              |              |                   |          |       |                |                    | =    | Ē |
|----------------------------|-------|-----------------|-----|--------------------|--------------|--------------|-------------------|----------|-------|----------------|--------------------|------|---|
| < 20004078                 | Auto  | )               | ^   | ✓ <sup>Ord</sup> 2 | er Type<br>M | Descr<br>Mor | ription<br>rtgage |          |       | Signin<br>Not  | g status<br>signed | ×    | < |
| 🚑 Instruments & F          | Roles | Certify and Sig |     |                    | Instr        | umen         | it preview 🞍      |          |       | Certifications |                    |      |   |
| <b>⊐</b> ¥ Pre-validate De | aling | Turno           | ≡   | 2000407            | 8_2_Inst     |              | 1 / 1             | - 107% + | · 🗉 🔊 |                | ŧ e                | :    |   |
| A&I                        | 6     |                 |     |                    |              |              |                   |          |       |                |                    |      | ^ |
| Notice of chang            | je    |                 |     |                    |              |              |                   |          |       |                |                    |      |   |
| 🕞 Tax statements           |       | <b>7</b> M      |     |                    |              | 8            |                   |          |       |                |                    |      |   |
| 🛐 Certify & Sign           |       |                 |     |                    |              | •            | ·                 |          |       |                |                    |      |   |
| A Release                  |       |                 |     |                    |              |              |                   |          |       |                |                    |      |   |
| S Fees                     |       |                 |     | Instrumen          | Туре         |              | Mortgage          |          |       |                |                    |      |   |
| 💜 Submit                   |       |                 |     | Affected R         | ecords of    | Title        | Land District     |          |       |                |                    |      |   |
|                            |       |                 |     | 98'                |              |              | Canterbury        |          |       |                |                    |      |   |
|                            |       |                 |     | Mortgago           | 5            |              |                   |          |       |                |                    |      | • |
|                            |       |                 | ^ P | Previous ir        | strumer      | nt           | Next instrument 🗸 | ]        |       |                | Certificatio       | ns ≻ |   |

#### **Certify instrument**

- 9. Select the **Certifications** tab to begin certifying the instrument.
- 10. If there are multiple Conveyancing Professionals acting for a role, check the boxes of the parties you're signing on behalf of.
- 11. Check the relevant certification boxes, including if any special certifications, if needed.

| 🗰 🛃 Dealings                    |                 |                                            |                                                                                                    | * |
|---------------------------------|-----------------|--------------------------------------------|----------------------------------------------------------------------------------------------------|---|
| < 20004078 Auto                 |                 | ∧ ∨ Order Type Description<br>2 M Mortgage | Signing status<br>Not signed                                                                                                    |   |
| 2 Instruments & Roles           | Certify and Sig | Instrument preview                         | 9 Certifications                                                                                                    |   |
| <b>□</b> ¥ Pre-validate Dealing | Turne           |                                            |                                                                                                    | 1 |
| A&I                             | Type            | 1. Mortgagor's Representati 🗸              | Mortgagor's Representative                                                                                                    | l |
| Notice of change                |                 | 2. Mortgagee's Representative              | Standard matters                                                                                                    | l |
| Tax statements                  | 2 M             |                                            | I certify that I have the authority to act for the Mortgagor and that the party has the<br>legal capacity to authorise me to lodge this instrument | l |
| 🔊 Certify & Sign                |                 | CP for Mortgagor's Representative          | I certify that I have taken reasonable steps to confirm the identity of the person who<br>gave me authority to lodge this instrument               | l |
| Release                         |                 | K Gray V                                   | I certify that any statutory provisions specified by the Registrar for this class of                                                               |   |
| S Fees                          |                 | Select all parties represented             | instrument have been complied with or do not apply                                                                                                 |   |
| 🖋 Submit                        |                 | He urt                                     | will retain that evidence showing the truth of the certifications i have given and<br>will retain that evidence for the prescribed period          | l |
|                                 |                 | Mer t 11                                   | I make the above certifications under section 27 of the Land Transfer Act 2017                                                                     | l |
|                                 |                 |                                            |                                                                                                    | l |
|                                 |                 | Previous instrument     Next in            | strument V Proceed to sign 1 instrument                                                                                                    | • |

- 12. To certify other instruments you can:
  - select Next instrument or Previous instrument
  - click anywhere on the row of the next instrument you want to certify
  - Use the **arrow** keys at the top left of the Instrument preview tab.

#### UNCLASSIFIED

| 🏭 🛃 Dealings                                                                                                    |                 |                                        |                                                                                                    |                                                                                                    | =  |
|----------------------------------------------------------------------------------------------------|-----------------|----------------------------------------|----------------------------------------------------------------------------------------------------|----------------------------------------------------------------------------------------------------|----|
| < 20004078 Auto                                                                                                    |                 | Order Type Description<br>2 M Mortgage |                                                                                                    | signing status<br>Not signed                                                                                              | ×  |
| 2 Instruments & Roles                                                                                                    | Certify and Sig | 12<br>Instrument preview               | v 🕁                                                                                                    | Certifications                                                                                                    |    |
| <ul><li>Image: Second state of the second state of the second sta</li></ul> | Туре            | 1. Mortgagor's Representati 🗸          | Mortgagor's R                                                                                                    | epresentative                                                                                                    | *  |
| <ul> <li>Notice of change</li> <li>Tax statements</li> </ul>                                                                                                    | 121 M           | 2. Mortgagee's Representative          | Standard matters<br>I certify that I have the a<br>legal capacity to authori                                                                      | uthority to act for the Mortgagor and that the party has the<br>se me to lodge this instrument                            |    |
| <ul> <li>Certify &amp; Sign</li> <li>Release</li> </ul>                                                                                                    |                 | CP for Mortgagor's Representative      | n reasonable steps to confirm the identity of the person who<br>dge this instrument<br>rv provisions specified by the Registrar for this class of |                                                                                                    |    |
| ⑤ Fees ✓ Submit                                                                                                    |                 | Select all parties represented         | instrument have been c<br>I certify that I hold evide<br>will retain that evidence                                                                | omplied with or do not apply<br>nce showing the truth of the certifications I have given and<br>for the prescribed period |    |
|                                                                                                    |                 |                                        | I make the above o                                                                                                    | vertifications under section 27 of the Land Transfer Act 2017                                                             | •  |
|                                                                                                    |                 | Previous instrument     Next in        | nstrument 🗸 12                                                                                                    | Proceed to sign 1 instrume                                                                                                | nt |

13. Select **Proceed to sign instruments**.

| 🔢 🙆 Dealings                                                                                                    |                 |                                            |                                                                                                    | = î  |
|----------------------------------------------------------------------------------------------------|-----------------|--------------------------------------------|----------------------------------------------------------------------------------------------------|------|
| < 20004078 Auto                                                                                                    |                 | ∧ ∨ Order Type Description<br>2 M Mortgage | signing status<br>Not signed                                                                                                    | ×    |
| 2 Instruments & Roles                                                                                                    | Certify and Sig | Instrument previev                         | w 🕁 Certifications                                                                                                    |      |
|                                                                                                    | Туре            | 1. Mortgagor's Representati 🗸              | Mortgagor's Representative                                                                                                    | Î    |
| Notice of change                                                                                                    | 0 1 T           | 2. Mortgagee's Representative              | Standard matters                                                                                                    | 1    |
| Tax statements                                                                                                    | 2 M             |                                            | I certify that I have the authority to act for the Mortgagor and that the party has the<br>legal capacity to authorise me to lodge this instrument                                                                                                    | 1    |
| Si     Certify & Sign       Image: Certify & Sign       Image: Certify & Sig |                 | CP for Mortgagor's Representative          | I certify that I have taken reasonable steps to confirm the identity of the person who<br>gave me authority to lodge this instrument<br>I certify that any statutory provisions specified by the Registrar for this class of<br>instrument have been complied with or do not apply<br>I certify that I hold evidence showing the truth of the certifications I have given and<br>will retain that evidence for the prescribed period | 1    |
|                                                                                                    |                 | M     Previous instrument     Next in      | I make the above certifications under section 27 of the Land Transfer Act 2017                                                                                                    | it Ţ |

## Sign instruments

- 14. Check all confirmations.
- 15. For instruments with tax statements, you can review the full information by clicking on the PDF next to the instrument.

| Instrument No. |                   |                    | Instrument              |                            | Role                                  |                                        |                         |                |        |  |
|----------------|-------------------|--------------------|-------------------------|----------------------------|---------------------------------------|----------------------------------------|-------------------------|----------------|--------|--|
| 20004078.1     |                   |                    | Transfer                |                            | Transferee's Representati             | ve                                     |                         |                |        |  |
| 20004078.2     |                   |                    | Mortgage                |                            | Mortgagor's Representati              | /e                                     |                         |                |        |  |
| 2000 1070 2    |                   |                    | Mortgago                |                            | Mortgagee's Representati              | ve                                     |                         |                |        |  |
| x information  | understand the el | ffect of the docun | nents listed above, and | l have fully vie           | ewed the preview of each instrument o | n screen during this sig               | gning session           | ı.             |        |  |
| x information  | understand the ef | ffect of the docum | nents listed above, and | l have fully vie<br>Format | ewed the preview of each instrument o | n screen during this sig<br>NZ IRD No. | gning session<br>Status | ı.<br>Tax stat | tement |  |

- 16. If the DC icon is grey, you need to link your Digital Certificate. Select Choose your Digital Certificate and select it from your C Drive files. Skip if your DC is already linked.
- 17. Enter your passphrase in the **Passphrase** field.
- 18. Select Sign instruments.

| 🗰 🖉 Dealings                                                                                                    | LINZ Digital Delivery р Features 🚍                                                                                                    |
|----------------------------------------------------------------------------------------------------|----------------------------------------------------------------------------------------------------|
| I confirm that the tax information recorded in Landonline for the above instrument(s) matches the<br>for, or the transfer is exempt from providing a tax statement. | information in the tax statement(s) supplied to me for all instrument role(s) I am signing                                                                                                    |
| Choose Digital Certificate          Image: Digital certificate file name         Select a certificate (.p12 or .pfx file)                                           | Choosing a Digital Certificate<br>In order for you to sign dealings, a connection must be made between the<br>Landonline application and your digital certificate. You should only have to<br>do this once if you use either Microsoft Edge or Google Chrome.<br>However, other internet browsers may require you to choose your digital<br>certificate every time you sign.<br>For more information on how to locate your digital certificate, watch this<br>short video.<br>Selecting your digital certificate |
| Signing has changed     You will be prompted for your password in a separate window after     clicking the Sign instruments button.                                 | If you're still having trouble locating your digital certificate, please check<br>with your IT department or Landonline Trusted Contact or contact Toitū Te<br>Whenua Land Information New Zealand Customer Support on 0800 665<br>463 or <u>customersupport@linz.govt.nz</u>                                                                                                    |
| Remember you must not share your passphrase. Always ensure you are signing in<br>accordance with the <u>Landonline Terms and Conditions</u>                         | <b>®</b>                                                                                                    |
|                                                                                                    | Back Sign instruments                                                                                                    |

### **Confirm password**

- 19. Enter your Landonline password into the pop-up screen.
- 20. Select Confirm password.

Landonline will then process the signing. It may take a while to process. A **Signing was successful** box will appear once completed.

| ← → C 🕞 https://kumara.env.landonline.gov                                                              | t.nz/dealing/20004078/certify-and-sign                                                                                      |                |                      | 역 ☆ 산 ( 😻 :                                                                         |
|----------------------------------------------------------------------------------------------------|----------------------------------------------------------------------------------------------------|----------------|----------------------|-------------------------------------------------------------------------------------|
| 3ck 🤌 Landonline                                                                                       | e Login - Google Chrome —                                                                                                   | · 🗆 :          | × ••• C              |                                                                                     |
| ttt 🖉 Dealings                                                                                         | /auth.env.landonline.govt.nz/realms/landonline/protocol/openid-c                                                            | connect/ @     | 2                    |                                                                                     |
| • I confirm that the tax information recorded in L exempt from providing a tax statement.              | Authentication request                                                                                                    |                | strume               | nt role(s) I am signing for, or the transfer is                                     |
| •<br>Two-year Digital Certificate file:<br>av p12                                                      | Vou are currently logged in as <b>8</b> . If this isn't you, <u>Please login again</u>                                      |                | de betw<br>ou use e  | veen the Landonline application and your<br>sither Microsoft Edge or Google Chrome. |
| Change digital certificate                                                                             | To complete this action, please re-enter your     X Landonline password                                                     |                | ise your<br>ite, wat | digital certificate every time you sign.<br>ch this <u>short video.</u>             |
| * Certificate passphrase                                                                               | Landonline Password                                                                                                    |                |                      |                                                                                     |
|                                                                                                    | 19 💿                                                                                                    |                | please<br>nd Info    | check with your IT department or<br>rmation New Zealand Customer Support            |
| i Signing has changed<br>You will be prompted for your password in                                     | In using Landonline, you are agreeing to the Landonline<br>Terms and Conditions and the Landonline <u>Privacy Statement</u> |                |                      |                                                                                     |
| after clicking the Sign instruments button.                                                            | Confirm password                                                                                                    |                |                      |                                                                                     |
| Remember you must not share your passphrase. Alw<br>accordance with the Landonline Terms and Condition | Forgotten your password? <u>Reset it here.</u>                                                                              |                |                      |                                                                                     |
|                                                                                                    | View <u>Landonline alerts</u> for service availability,<br>known issues and upcoming releases                               | Privacy - Term |                      | Back Sign instruments                                                               |

21. Use the back arrow next to the dealing number to exit the dealing.

| 🗰 🕢 Dealings            |                            |        | - Sasturar               |
|-------------------------|----------------------------|--------|--------------------------|
| K 2 Auto                |                            |        | Signing was successful X |
| Struments & Roles       | Certify and Sign           |        |                          |
| ■¥ Pre-validate Dealing | Type Description           | Titles | Status                   |
| A&I                     | 1 DM Discharge of Mortgage | 96     | Signed                   |
| Notice of change        | 🛇 2 T Transfer             | 96     | Signed                   |
| S Certify & Sign        | 3 T Transfer               | 96     | Draft                    |
| Release                 | ✓ 4 M Mortgage             | 96     | Draft                    |
| S Fees                  |                            |        |                          |
| 🛹 Submit                |                            |        |                          |
|                         |                            |        |                          |
|                         |                            |        |                          |
|                         |                            |        |                          |

For more detailed information on certifying and signing in New Landonline go to:

https://www.linz.govt.nz/guidance/landonline-support/new-landonline-dealingssupport/certify-and-sign-new-landonline